## **Using Hyperterminal**

- 1. Start Hyperterminal: "Start --> All Programs --> Accessories --> Communications --> Hyper Terminal.
- 2. If opened for the first time, the following window will appear. Enter any area code then "OK" twice.

→

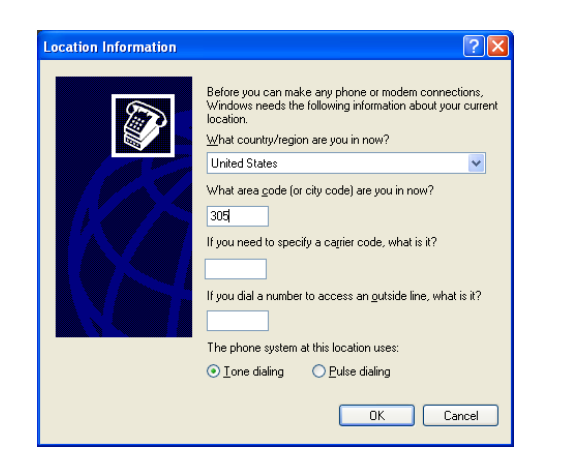

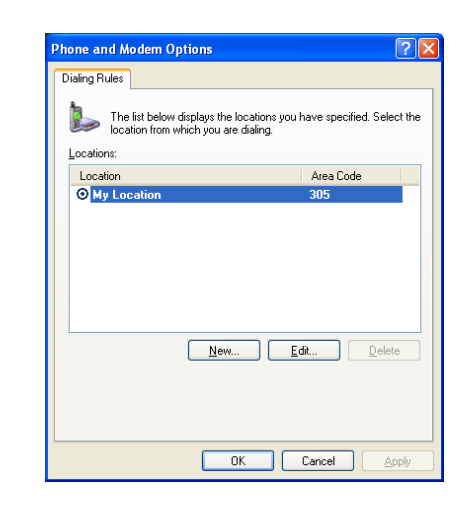

In the connection Description Window, enter any name, choose icon then "OK".

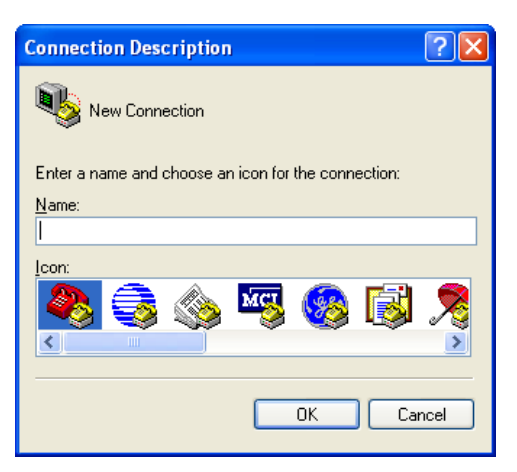

In the next window, Select the COM port you want to use "Connect using", then "OK".

| Connect To                                                |    |
|-----------------------------------------------------------|----|
| 🌯 сом                                                     | in |
| Enter details for the phone number that you want to dial: |    |
| Country/region: United States (1)                         |    |
| Ar <u>e</u> a code: 305                                   |    |
| Phone number:                                             |    |
| Connect using: COM3                                       |    |
| OK Cancel                                                 |    |

Select Baud Rate (Bits per seconds): usually  $\underline{9600}$  but  $\underline{4800}$  for GPS

Data bits <u>8</u> parity <u>None</u> Stop bits <u>1</u>

Usually, flow control should be None.

Then "OK"

| COM3 Properties          | ? 🛛                      |
|--------------------------|--------------------------|
| Port Settings            |                          |
|                          |                          |
| <u>B</u> its per second: | 9600                     |
| <u>D</u> ata bits:       | 8 🗸                      |
| Parity:                  | None                     |
| <u>S</u> top bits:       | 1                        |
| Elow control:            | None                     |
|                          | <u>R</u> estore Defaults |
|                          | K Cancel Apply           |

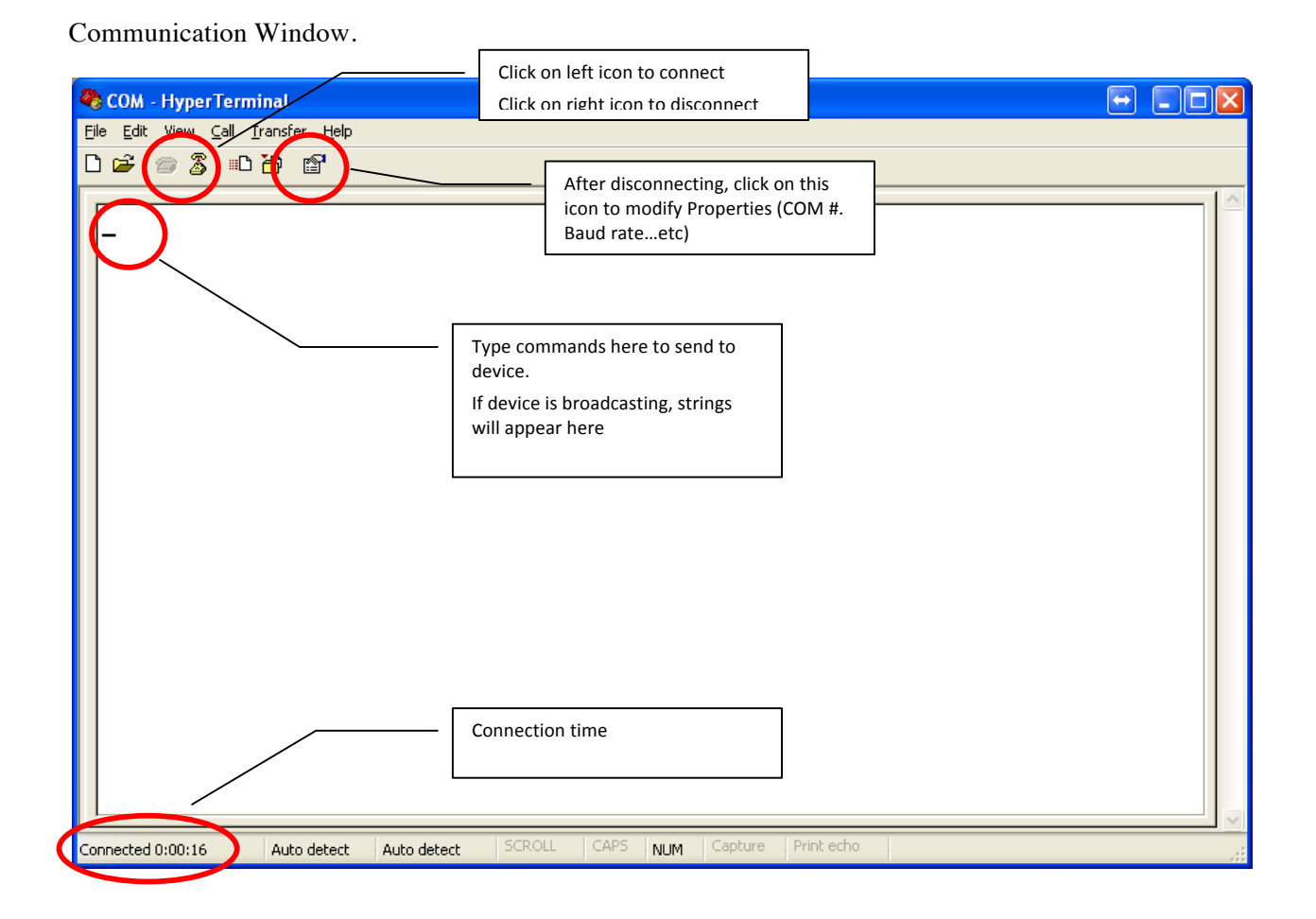

You can save the connection as a \*.ht file for quick access.